Version: 721044.03

# Due//Matic OL-computer / Sporting-computer type 220034 for operatørkort

# BETJENINGSVEJLEDNING

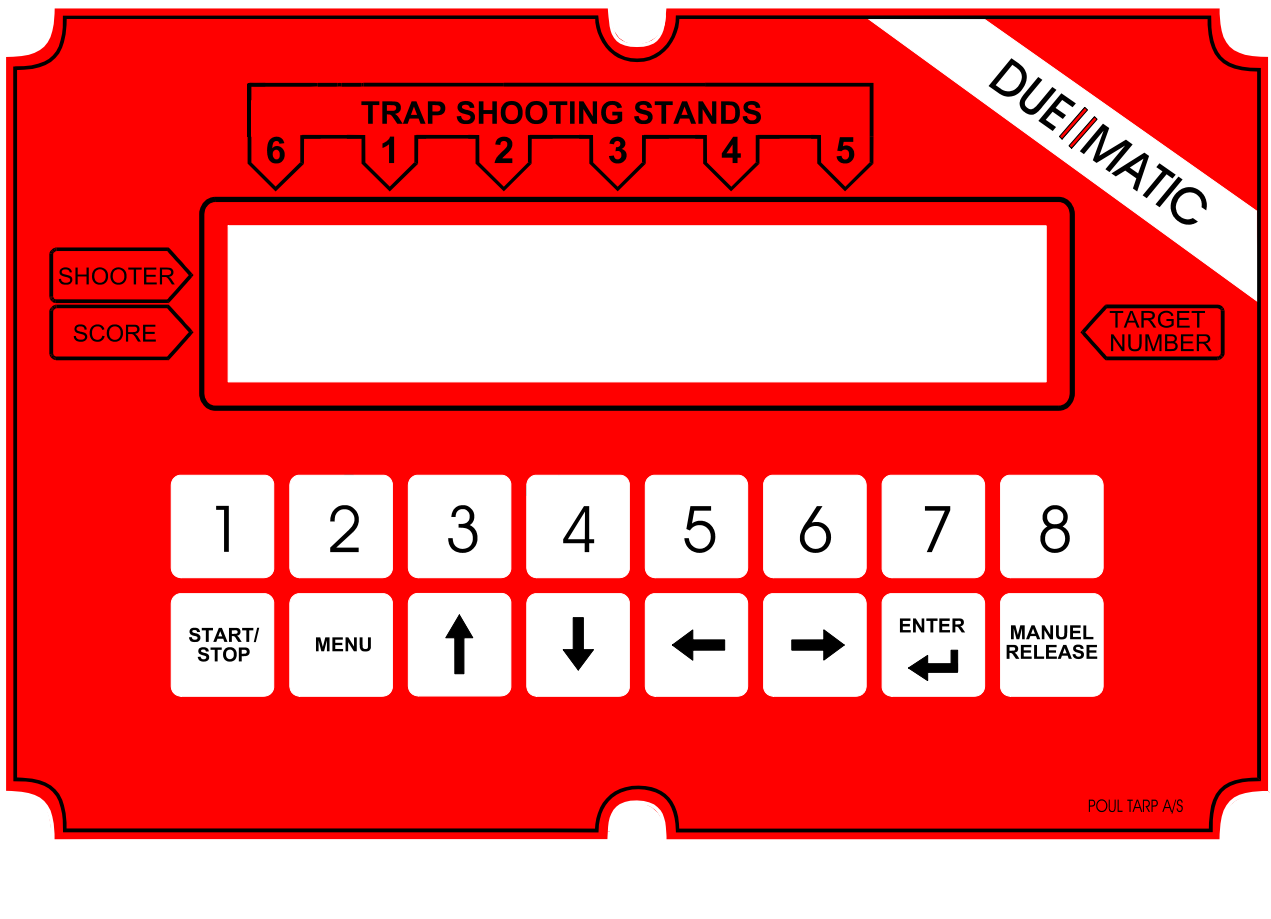

 $OL-Trap\checkmark Sporting \checkmark Skeet \checkmark Nordisk - Trap \checkmark$ 

Læs venligst denne vejledning inden computeren tages i brug. Indstilling af computeren er afhængig af den pågældende banes discipliner. Computerprogrammet er delt i flg. 2 dele:

- Opsætning
- Brugermenu

# **OPSÆTNING**

**OPSTART:** 

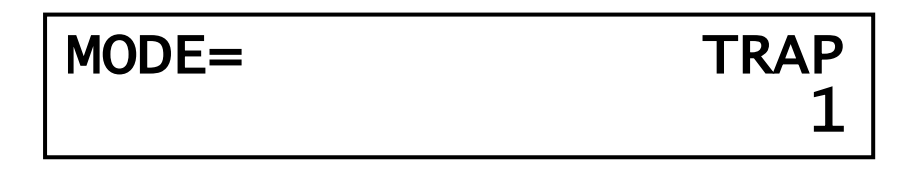

Indsæt operatørkort ved ny installation installeres system nr. automatisk.

| Elle              | r tryk           | MENU          |           |           |             |             |                |
|-------------------|------------------|---------------|-----------|-----------|-------------|-------------|----------------|
|                   | ADG              | ANGSKO        | DDE       | =         | <u>0</u> 00 | 000         |                |
| Adg<br>ADGANGSKOD | jangskode<br>DE: | n er 721044 ( | ( kan sen | ere ænd   | lres )      |             |                |
| Mec               | d nr. taster     | ne eller 📕    | indtaste  | es cifren | e. 📥        | flytter cur | rsoren vandret |
|                   |                  |               | ( 72104   | 4)        |             |             |                |

ENTER gemmer indstilling og man er nu i opsætningsmenuen

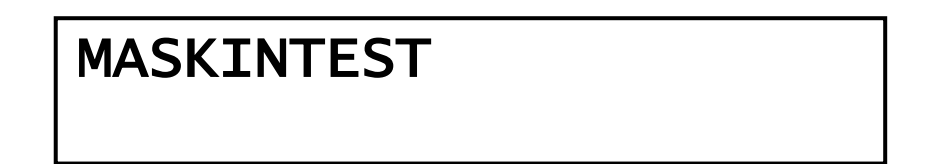

## **OPSÆTNING:**

Opsætningsprogrammet består at følgende menu:

| side    | 4                                                            |
|---------|--------------------------------------------------------------|
| side    | 5                                                            |
| side    | 6                                                            |
| side    | 6                                                            |
| side    | 7                                                            |
| side    | 7                                                            |
| side    | 8                                                            |
| side    | 8                                                            |
| side    | 9                                                            |
| side    | 11                                                           |
| side    | 11                                                           |
| side    | 11                                                           |
| 3 side  | 12                                                           |
| side    | 12                                                           |
| side    | 12                                                           |
| side    | 13                                                           |
| side    | 13                                                           |
| SK side | 13                                                           |
| side    | 14                                                           |
| side    | 14                                                           |
| side    | 14                                                           |
| side    | 15                                                           |
| side    | 15                                                           |
| side    | 15                                                           |
| side    | 17                                                           |
| side    | 18                                                           |
| side    | 19                                                           |
| side    | 20                                                           |
| side    | 21                                                           |
|         | side<br>side<br>side<br>side<br>side<br>side<br>side<br>side |

**Generelt:** Tast **ENTER** for redigering, og **ENTER** for at gemme og vende tilbage til opsætningsmenuen.

For at bladre mellem de forskellige menupunkter benyttes

#### MASKINTEST

Anvendes til:

-test af de enkelte maskiner -præsentation af duerne før en konkurrence

Tast:

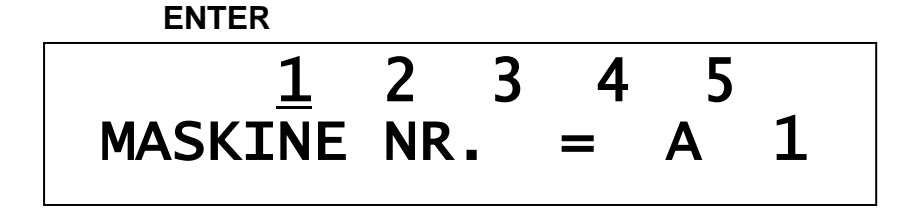

**Manuel release** -tasten virker ikke når mikrofon er åben (ved blinkende standpladsnummer).

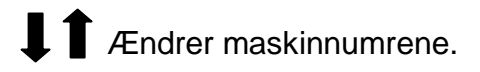

**START / STOP** åbner- og lukker for mikrofoner. Når microfon er åben, blinker det standpladsnummer hvortil mikrofonen tilhører.

Når maskinnumret ændres, vil standpladsnummer automatisk blive ændret. Således hører maskinnummer:

| 1-2-3 til standplads | 1 | 4-5-6    | 2 |
|----------------------|---|----------|---|
| 7-8-9                | 3 | 10-11-12 | 4 |
| 13-14-15             | 5 |          |   |

Tast ENTER for at vende tilbage til opsætningsmenuen.

#### COMPAK REDIGERING

Brugeropsætning af individuelle skydningsprogrammer.

Tast: ENTER

Linie 1:

Linie 2:

Tast:

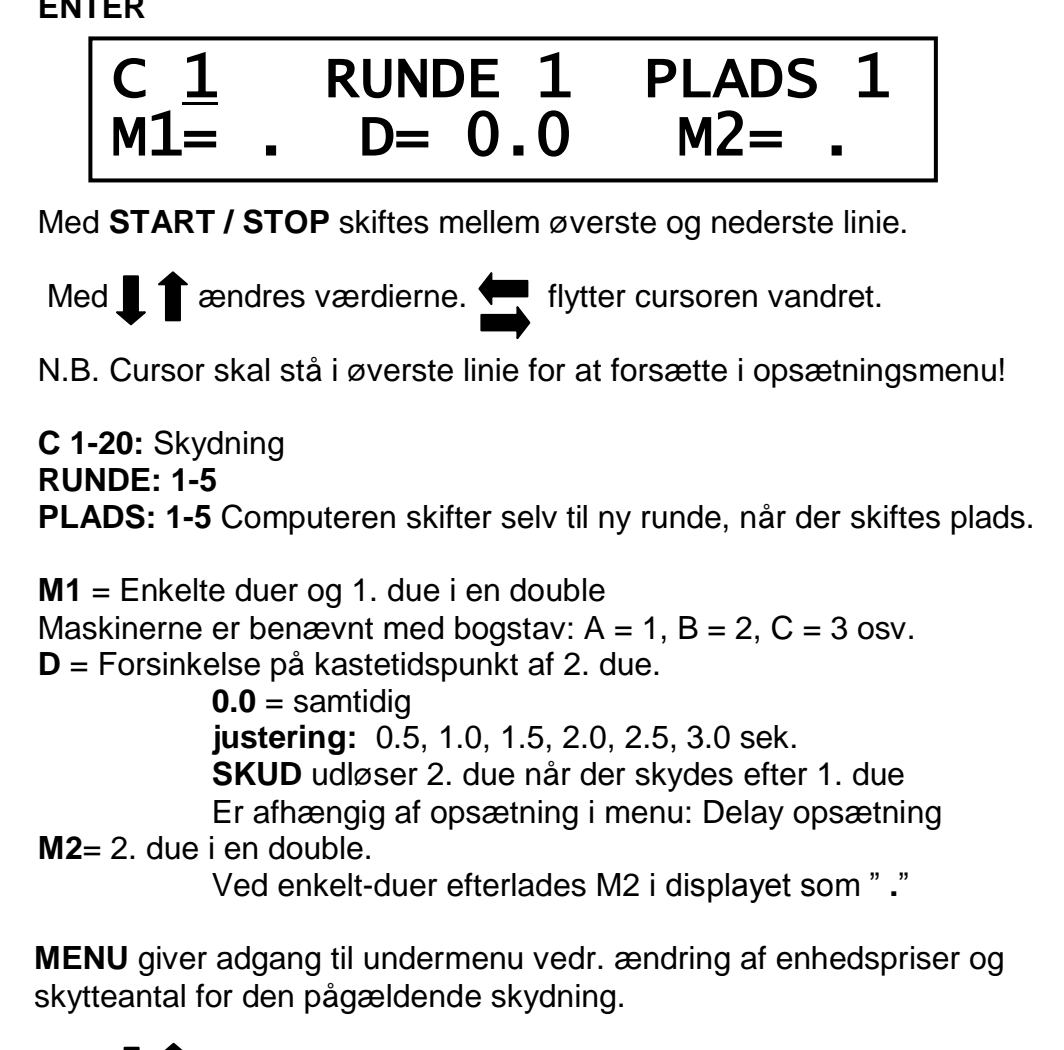

Brug **I** for at bladre i undermenuen: kort – polet – skytter

Med ENTER og 1 1 ændres værdierne. T flytter cursoren vandret.

Antal duer har betydning for prisen for skydningen: faktor x due pris = seriepris

| PRIS KORT     | = |   | 25 |
|---------------|---|---|----|
| PRIS POLET    | = |   | 01 |
| ANTAL SKYTTER |   | = | 6  |

Tast **ENTER** for at gemme faktor på den respektive skydning.

Tast **MENU** for at forlade undermenuen.

Tast ENTER for at afslutte Compak redigeringen.

### FLYVE TIDS OPSÆTNING

Her vælges på den enkelte maskine den tid der går fra en due affyres til der ikke kan skydes på den længere. Default = 3.0 sekunder

Denne tid bruges til at afgøre hvornår der skal repeteres, og hvornår der skal skiftes til næste plads.

Valg af maskine nr.

Ændring af tid (1.0 – 10.0 sek) med interval 0.5 sek 💄 🚺

Tast:

ENTER

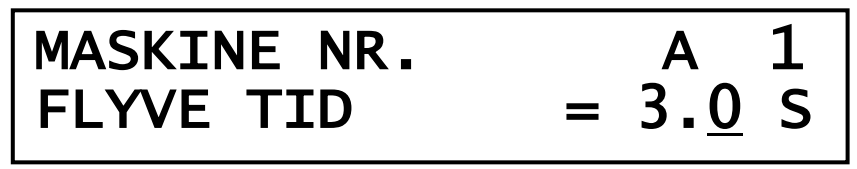

**ENTER** gemmer indstilling og man vender tilbage til opsætningsmenuen

## DUE TYPE OPSÆTNING:

Denne MENU anvendes kun til sporting programmet COMPACT TRÆNING sammen med MENU COMPAK TRÆNING DUE PRIS SETUP indstilles priser på duer i 2 forskellige pris grupper. Vælg due type 1 til STANDARD duer -- due type 2 til special duer.

Valg af maskine nr. Valg af due type

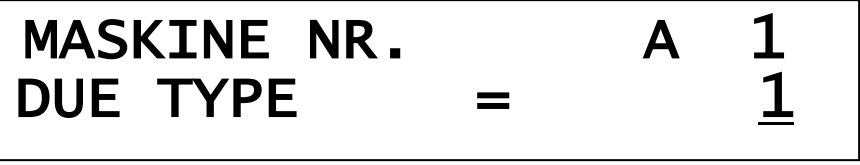

**ENTER** gemmer indstilling og man vender tilbage til opsætningsmenuen

### INDSTIL FORSINKELSE:

Her vælges den aktuelle forsinkelse på due udkastet. Default = 0.0 sek Ved andet valg med interval på 0.5 sek bruges

Vælges f.eks. 2.0 sek., udløses duen tilfældigt i intervallet 0 - 2 sek. Gælder også ved 2. due når computeren er sat til "SKUD"

ENTER

Tast:

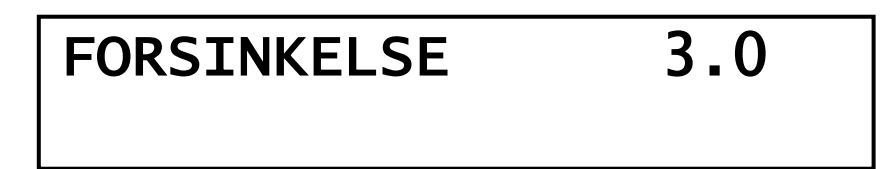

ENTER gemmer indstilling og man vender tilbage til opsætningsmenuen

## DUE PRIS 1 SETUP:

Her vælges den pris på en due, som computeren skal opsættes til på den pågældende skydning (tast) / kunde.

Dueprisen skal "tilknyttes" tasterne fra 1-8 (og 9 -20), og alle skydninger der er tilknyttet en tast, er aktive i brugermenuen.

Tast: ENTER KUNDE 1 SKYDNING PRIS 1.00DUF Med **I T** vælges mellem skydning (tast) 1 – 8 (og 9 -20). flyttes cursoren vandret til valg af kunde (korttype). Med Med vælges mellem kunde 1 - 5 START / STOP flytter cursoren til prisredigering. Med **T** ændres cifrene. flytter cursoren vandret ENTER gemmer pris og man vender tilbage til valg af KUNDE **ENTER** gemmer indstilling og man vender tilbage til opsætningsmenuen

#### COMPAK TRÆNING DUE PRIS SETUP:

Denne MENU anvendes kun til sporting programmet COMPACT TRÆNING sammen med MENU DUE TYPE OPSÆTNING indstilles priser på duer i 2 forskellige pris grupper. Vælg due type 1 til STANDARD duer -- due type 2 til special duer.

Med ↓ ∎vælges mellem skydning (tast) 1 – 8 (og 9 -20).

Med T flyttes cursoren vandret til valg af kunde (korttype).

Med Tvælges mellem kunde 1 - 5

START / STOP flytter cursoren til prisredigering.

Med **1** and res cifrene. **The second second** 

ENTER gemmer pris og man vender tilbage til valg af KUNDE

ENTER gemmer indstilling og man vender tilbage til opsætningsmenuen

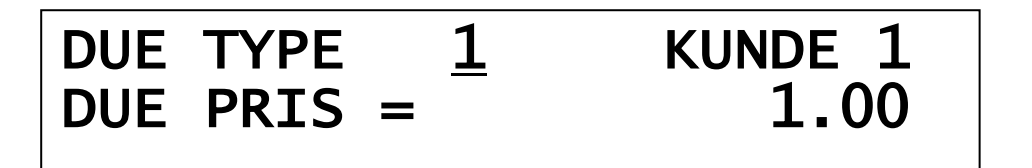

## COMPACT MAPPING: (Påvirker kun COMPAK skydninger)

Menupunktet benyttes til ændring af udgangssignal. eks. Hvis en skeetbane skal integreres i en COMPAK bane, flyttes maskinbogstav høje tårn til udgang 7 og lave tårn til udgang 8. Ved Nordisk trap til udgang 9.

Tast:ENTERMASKINE NR.ABUDGANG NR.1223

Normalopsætning:

UDGANGSNUMMER = MASKINBOGSTAV (1=A, 2=B, 3=C osv.)

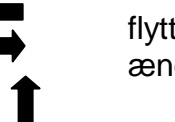

flyttes cursoren mellem udgangsnumrene ændrer til ønskede udgangsnummer For at få de foretagne ændringer til at gælde, tastes  $\longrightarrow$  til ende af menuen, og der kvitteres med **ON.** ( $\blacksquare$   $\blacksquare$ )

**MAPPING = OFF** sætter computeren i normalopsætning.

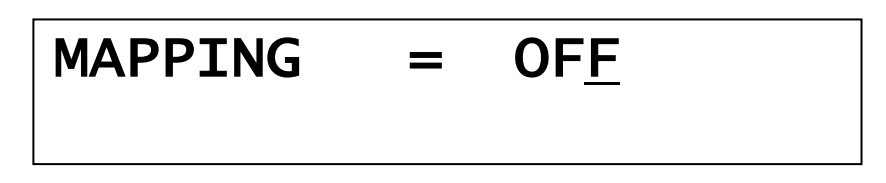

ENTER gemmer indstilling og man vender tilbage til opsætningsmenuen

#### TAST 1- 20:

Her vælges den skydedisciplin som computeren skal opsættes til på den pågældende bane.

De enkelte discipliner kan "tilknyttes" tasterne fra 1- 8 og (9-20 med 📕 🕇 ) i alt 20 discipliner.

## Alle skydninger der er tilknyttet en tast, er aktive i brugermenuen.

| Tast:   | E        | ENTER                       |                                 |      |  |  |  |
|---------|----------|-----------------------------|---------------------------------|------|--|--|--|
|         | Γ        | TAST 1 =                    |                                 |      |  |  |  |
|         |          |                             | TRA <u>P</u>                    |      |  |  |  |
|         | Med      | vælges mellem tast 1 -      | 20. (Skal vælges først)         |      |  |  |  |
|         | Med      | Vælges den skydediscip      | olin som ønskes tilknyttet tast | ten. |  |  |  |
| Se udva | late skv | /dediscipliner næste side…9 |                                 |      |  |  |  |

Udvalgte skydediscipliner:

| Disciplin                      | *antal duer | Bemærkning                                                                                  |  |
|--------------------------------|-------------|---------------------------------------------------------------------------------------------|--|
| TRAP                           | 25          | Olympisk Trap til konkurrence                                                               |  |
| TRAP 1 - 2 - 3                 | 25          | Træningsprogrammer til OL-Trap.<br>Redigerbar se: Maskin flytning Trap 1-2-3                |  |
| TRAP SEMIFINAL                 | 15          | Semifinale med 6 skytter på standpladserne 2,3 og 4.                                        |  |
| TRAP FINAL                     | 15          | Finale med 2 skytter på standpladser 2,3 og 4.<br>Med startopstilling på standplads 2 og 3. |  |
| Sports Trap                    | 15          | 15 duer´s disciplin                                                                         |  |
| Sports Trap 1                  | 15          |                                                                                             |  |
| Dobbelt Trap                   | 30          |                                                                                             |  |
| Dobbelt Trap SEMI              | 18          | Semifinale med 6 skytter på standpladserne 2,3 og 4.                                        |  |
| Dobbelt Trap<br>FINAL          | 18          | Finale med 2 skytter på standpladser 2,3 og 4.<br>Med startopstilling på standplads 2 og 3. |  |
| Universal. Trench              | 25          | 5 maskiner´s Trap disciplin                                                                 |  |
| Nordisk Trap                   | 25          | 1 maskines disciplin                                                                        |  |
| Nordisk Trap Delay             | 25          | Med timer 0 – 1 sek.                                                                        |  |
| Skeet                          | 25          | International Skeet                                                                         |  |
| Skeet 2                        | 25          | Hollandsk Skeet                                                                             |  |
| Skeet FINALS                   | 16          | Double på standplads 3,4,5,og 4.                                                            |  |
| Betaling Skeet                 | 27          | 27 duer's polet / kort                                                                      |  |
| Betaling Nordisk<br>Trap       | 27          | 27 duer´s polet / kort<br>med alle mikrofoner åbne                                          |  |
| Betaling Nordisk<br>Trap Delay | 27          | 27 duer's polet / kort<br>med alle mikrofoner åbne med timer 0 – 1 sek.                     |  |
| Compak 1 – 20                  | Valgfri     | 5 standplads sporting disciplin<br>med 1 - 15 maskiner                                      |  |
| Compak Træning                 | Valgfri     | Træning på valgfrie duer og standpladser med trådløs fjernbetjening og mikrofon udkald      |  |
| Comp. Træning 2                | Valgfri     | Træning på valgfrie duer udløses med 15 kanals trådløs sender (mikrofoner er ikke i brug)   |  |

\*Antal duer er på forhånd valgt (dog ikke for compak 1-20), og har betydning for prisen for skydningen: antal duer x due pris (se menu: due pris setup) Når skydedisciplin er valgt tryk **ENTER** for at gemme

Ved tryk på **MENU** forlader man opsætningsmenuen.

#### GEM OPSÆTNING:

Benyt Backup card.Tast ENTER, og isæt BACKUP CARD.Dine opsætninger fra computeren vil nu blive overført til kortet.Når overførslen er slut, vises det på displayet.:OPSÆTNING ER GEMTDet kan IKKE lade sig gøre at overføre SYSTEM NR til sit backup kort

#### GENDAN OPSÆTNING:

Benyt Backup card. Tast ENTER, og isæt BACKUP CARD.. Dine opsætninger fra kortet vil nu blive overført til computeren. Når overførslen er slut, vises det på displayet: OPSÆTNING GENDANNET Det kan IKKE lade sig gøre at overføre SYSTEM NR ved hjælp af backupkort.

(På en nulstillet computer kan SYSTEM NR. overføres ved at indsætte et gyldig **Operatør-kort** i computeren).

#### MASKINFLYTNING

Menupunktet benyttes til flytning af signaludgange, eks. ved opståede maskinproblemer.

Tast:

ENTER

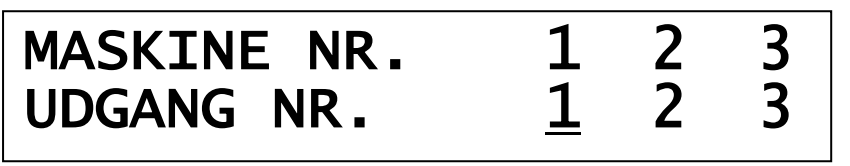

Normalopsætning:

UDGANGSNUMMER = MASKINNUMMER (1=1, 2=2, 3=3 osv.)

Opstår der problemer med en maskine, kan dennes udgang flyttes til en anden maskine:

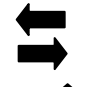

flyttes cursoren mellem udgangsnumrene

ændrer til ønskede udgangsnummer

For at få de foretagne ændringer til at gælde, tastes 📮 til ende af menuen, og der kvitteres med **ON.** (

ENTER gemmer indstilling og man vender tilbage til opsætningsmenuen

**MASKINFLYTNING = OFF** sætter computeren i normalopsætning.

# MASKIN FLYTNING = OFF

#### MASKINFLYTNING

TRAP 1: TRAP 2: TRAP 3: TRAP 3:

Der henvises til tidligere menupunkt: MASKINFLYTNING

# MASKINFLYTNING TRAP 1

Tast:

ENTER

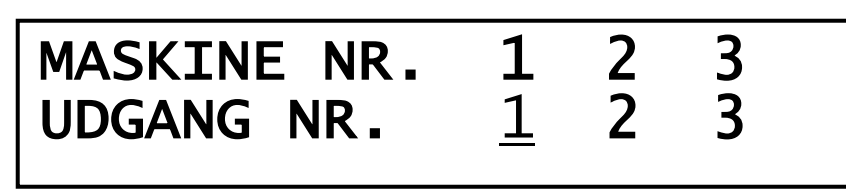

ENTER gemmer indstilling og man vender tilbage til opsætningsmenuen

## **ROTATE DELAY**

Denne menu påvirker kun skiftepausen på 15 sekunder i disciplin Trap semifinale og Dobbelt Trap semifinale. Kan indstilles til off and on.

Tast:

#### ENTER

| ROTATE | DELAY | = | 0F <u>F</u> |  |
|--------|-------|---|-------------|--|
|        |       |   |             |  |

ENTER gemmer indstilling og man vender tilbage til opsætningsmenuen

## **INDSTIL PASSWORD**

Menupunktet benyttes til indstilling af adgangskode efter eget ønske.

Tast:

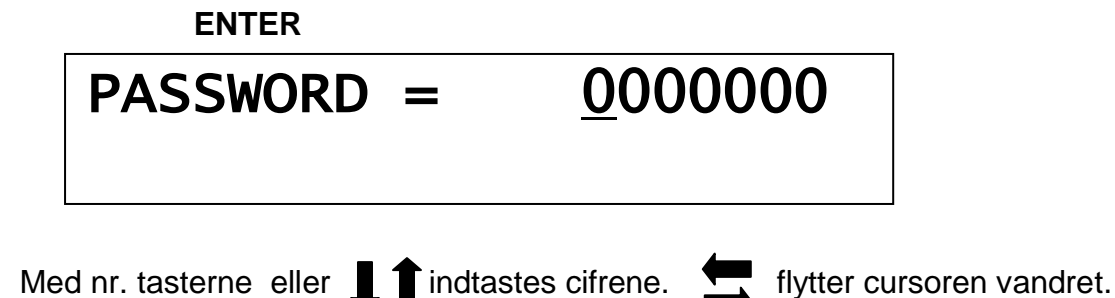

ENTER gemmer indstilling og man er nu i opsætningsmenuen

#### INDSTIL SYSTEM NR.:

NB: Systemnummer er afhængigt af kort, og bør derfor ikke ændres

Tast:

ENTER

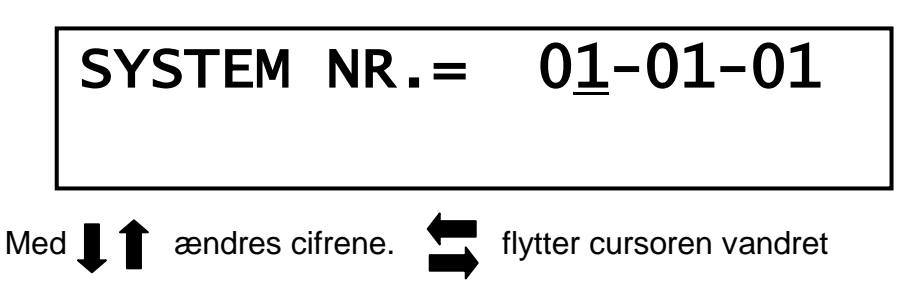

ENTER gemmer indstilling og man vender tilbage til opsætningsmenuen

# INDSTIL UR

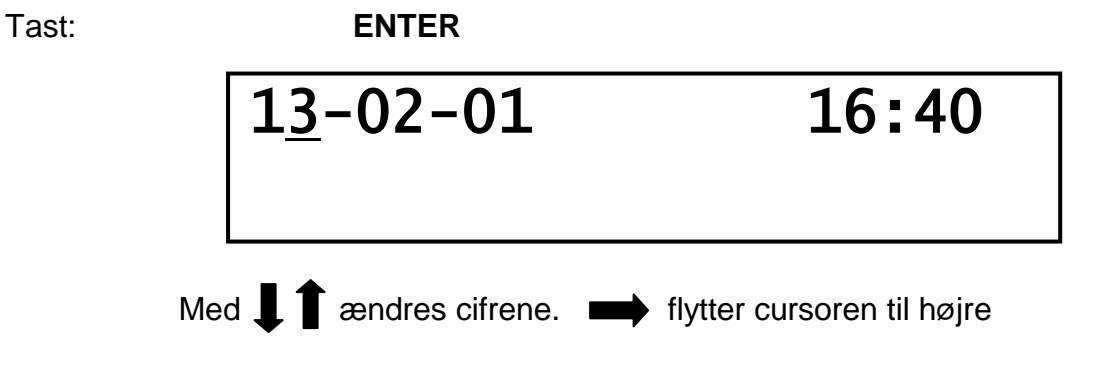

ENTER gemmer indstilling og man vender tilbage til opsætningsmenuen

# SPROG:

Tast:

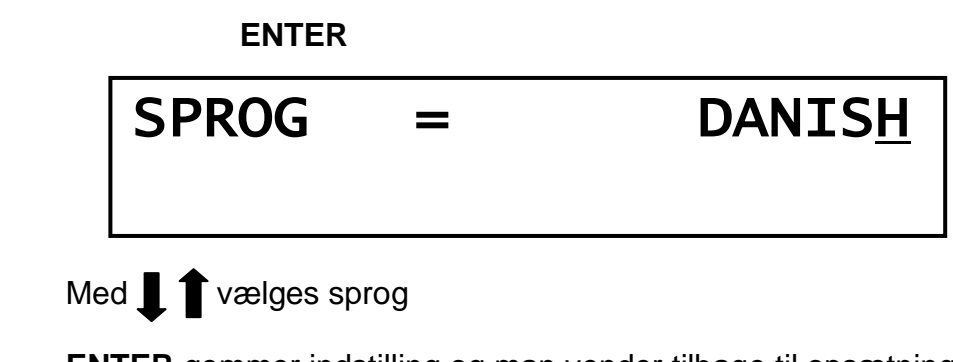

**ENTER** gemmer indstilling og man vender tilbage til opsætningsmenuen **ENTER** vender tilbage til opsætningsmenuen

#### **INDGANG TEST**

#### Tast:

#### ENTER

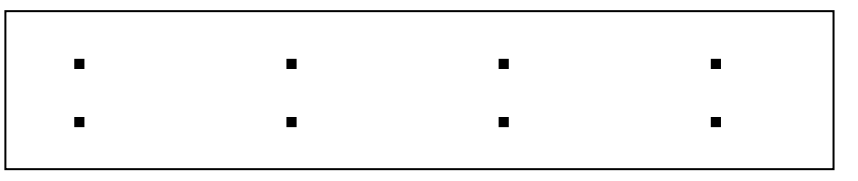

Ved aktivering af de tilsluttede enheder vises status på displayet

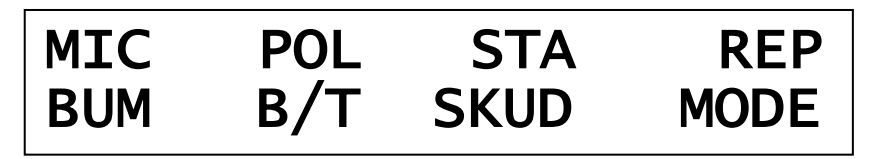

ENTER gemmer indstilling og man vender tilbage til opsætningsmenuen

## DUER / TOTAL

#### STATUSVISNING

| DUER   | = | 0    |
|--------|---|------|
| TOTALT | = | 1351 |

Med ENTER 0-stilles DUER. TOTALT kan ikke nulstilles

#### **MICROFON:**

Tast:

Hvis en disciplin kræver der ikke anvendes mikrofoner, kan disse afbrydes.

Hvis mikrofonforstærkeren er tilsluttet og tændt og mikrofonerne er opsatte, vil disse stadigvæk virke, men den automatiske repeat er sat ud af funktion

 $\mathbf{MICROFON} = \mathbf{TI}\mathbf{L}$ 

Med **I** and res til det ønskede FRA eller TIL

ENTER gemmer indstilling og man vender tilbage til opsætningsmenuen

14

#### **BETALING:**

Hvis man ønsker at ændre **Betaling / Ikke Betaling** anvendes dette menupunkt.

| Tast:       | ENTER                        |                       |                |
|-------------|------------------------------|-----------------------|----------------|
|             | BETALING                     | =                     | FR <u>A</u>    |
| Me          | ed 📕 🕇 ændres til det ønsk   | (ede FR <u>A</u> elle | er TI <u>L</u> |
| ENTER gemme | er indstilling og man vender | tilbage til ops       | ætningsmenuen  |

#### DISPLAY KONTRAST: Tast: ENTER

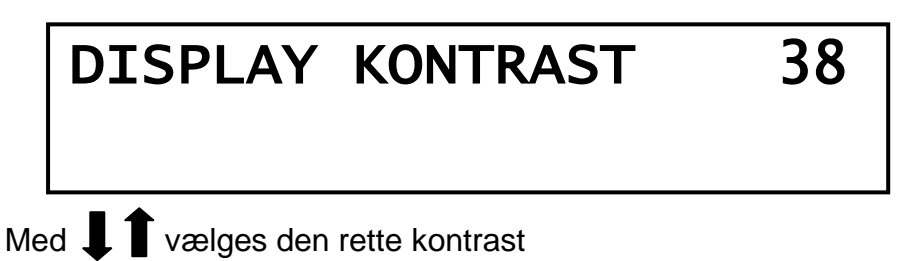

Med ENTER gemmes indstilling og man vender tilbage til opsætningsmenuen

# BRUGERMENU

Tast:

**Hvis computeren er sat op til: "Betaling FRA"** Ved hjælp af tast 1 – 8 vælges den enkelte skydning

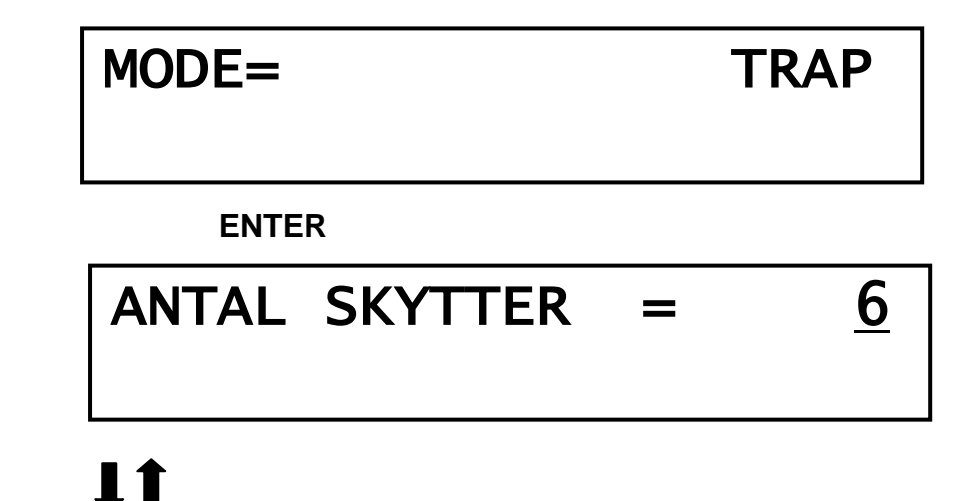

15

Ved OL Trap og dobbelt Trap bruges følgende startopstilling:

| 3 |
|---|
|   |

Ved OL Trap og dobbelt Trap semifinaler bruges følgende startopstilling og rotation:

Ved hver rotation er der pause på 15 sekunder.(kan slås fra i menu ROTATE DELAY)

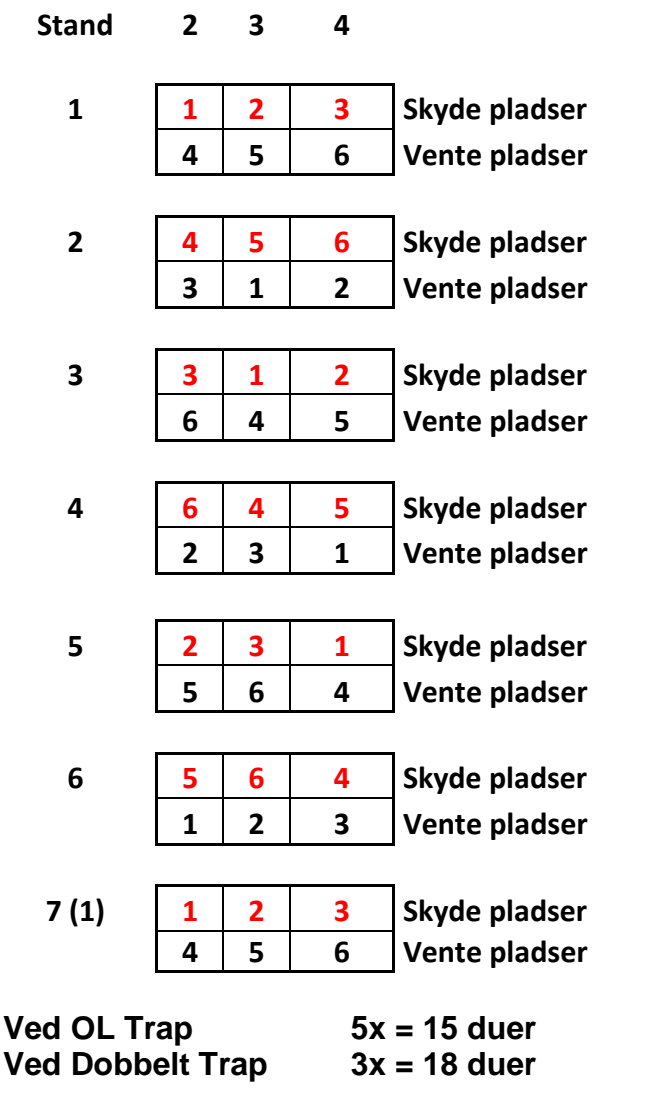

Skyderækkefølgen : 1 2 3 4 5 6 – 1 2 3 4 5 6 – 1 2 3 4 5 6 …..osv.

Vælg antal skytter

**ENTER** vælg holdnummer (bruges kun ved printerudskrift) ENTER viser opstilling af skytter på de forskellige standpladser

**START** for start af skydning. Dommer kontrolboks kan også benyttes

| Skytte | 6 | 1 | 2 | 3 | 4 | 5 | <b>1</b> ← Maskin nr. |
|--------|---|---|---|---|---|---|-----------------------|
| Score  | 0 | 0 | 0 | 0 | 0 | 0 | 1 ← Due nr.           |

Efter gennemført skydning stopper computeren automatisk og scoren kan aflæses på displayet.

Er printeren forbundet, vil den automatisk udskrive resultatet efter 10 sekunder.

ENTER starter en ny skydning i samme mode

| MODE= | TRAP |
|-------|------|
|       |      |

Ønskes en anden skydning aktiveres én af de øvrige 1 - 8 taster

Hvis computeren er sat op til: "Betaling TIL"

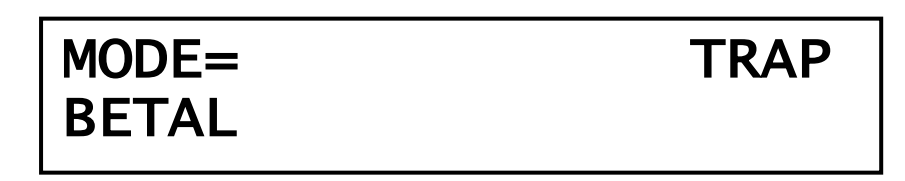

Isæt betalingskort (hver skytte)

Når skytte nr. 6 har indsat sit betalingskort starter computeren automatisk op Ved færre end 6 skytter skal tastes START efter sidste kortindlæsning

# ÆNDRINGER UNDER SKYDNINGEN

ved fjernelse af en skytte. ENTER vendes tilbage til skydningen

# FJERN SKYTTE

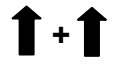

**1** + **1** Hvis skydning ønskes afsluttet. **ENTER** vendes tilbage til MODE

# AFSLUT SKYDNING

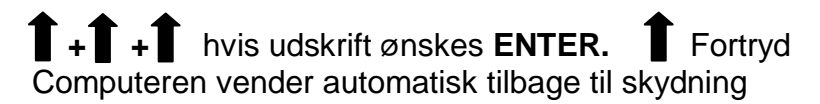

# UDSKRIV RESULTAT

Ønskes resultatregistrering i computeren skal kontakten **MISS** på dommer håndtag aktiveres ved "forbiskud".

## Signalhornet afgiver 1 signallyd

Fejltryk på MISS ændres på kontakten **BOM TIL TRÆF** på dommer-kontrolboksen. Signalhorn kvitterer ved at afgive <u>3</u> signallyde

## Repeat GENTAG (Sidste due)

Computeren skifter automatisk fra skytte til skytte ved hjælp af afgivne skud. Ved et ureglementeret dueudkast (knækket due el.lign.), og skytten ikke skyder efter denne, vil computeren gentage duen og signalhornet vil afgive <u>2</u> signallyde.

Hvis skytten har afgivet et skud efter en ureglementeret due, og denne ønskes gentaget, tastes REPEAT på dommer-håndtag eller på dommer-kontrolboksen.

## Repeat GENTAG (Flere skytter tilbage)

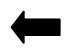

Bladrer i skydningen og derved flere skytter tilbage

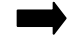

Bladrer i skydningen og derved flere skytter frem

Kan kun benyttes når computeren er sat til: "Betaling fra"

#### TRÆNING: OL- Trap

#### TRAP 1 – 2 – 3 bør IKKE anvendes til konkurrencer.

#### Trap 1:

Her kan trænes i specielle duer fra: Venstre duer (maskin nr.: 3 - 6 - 9 - 12 - 15) Højre duer (maskin nr.: 1 - 4 - 7 - 10 - 13) Rette duer (maskin nr.: 2 - 5 - 8 - 11 - 14)

Computeren kan "tvangsstyres" med følgende nummertaster:

1 = Højre  $\longrightarrow$  2 = Rette 1 = 3 = Vestre 4 = Annuller Pilen i displayet indikerer kasteretning  $\begin{bmatrix} 6 & 1 & 2 & 3 & 4 & 5 \\ 0 & 0 & 0 & 0 & 0 & 0 \end{bmatrix} \xrightarrow{1}$ 

## COMPAK TRÆNING:

Med betaling til / fra er det muligt at udløse maskiner med mikrofoner eller trådløs

Med betaling TIL isættes kort – Med betaling FRA tast ENTER

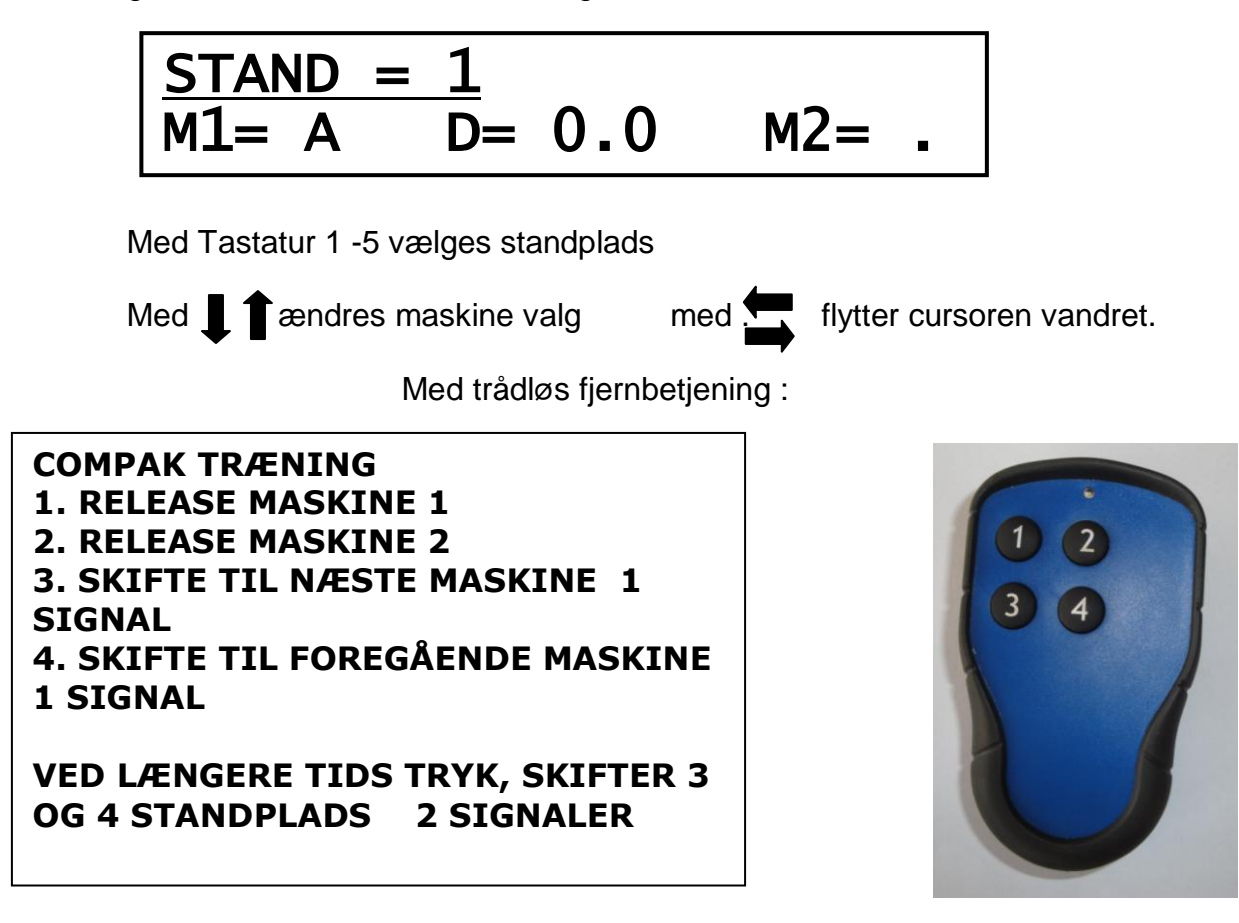

Med kort forlades menuen ved **udtag** af kort – Med betaling **fra** tast **MENU** (AFSLUT SKYDNING) tast **ENTER** 

# Compak Træning 2 :

Med betaling til / fra er det muligt at udløse maskiner med 15 taster trådløs

Med betaling TIL isættes kort – Med betaling FRA tast ENTER

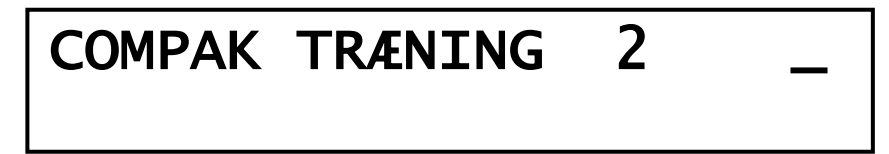

Med betaling FRA startes med tast START/STOP

Med kort forlades menuen ved **udtag** af kort – Med betaling **fra** tast **MENU** (AFSLUT SKYDNING) tast ENTER

# Affyringstabel for Compak træning 2:

Programmeringstabel for trådløs fjernbetjening.

|          |          | -        |      |        |
|----------|----------|----------|------|--------|
|          | Affyring | Miss/HIT | Miss | Repeat |
| Maskiner | 1.       | 2.       | 3.   | 4.     |
| 1        | 1        |          |      |        |
| 2        |          |          |      | 4      |
| 3        | 1        |          |      | 4      |
| 4        |          |          | 3    |        |
| 5        | 1        |          | 3    |        |
| 6        |          |          | 3    | 4      |
| 7        | 1        |          | 3    | 4      |
| 8        |          | 2        |      |        |
| 9        | 1        | 2        |      |        |
| 10       |          | 2        |      | 4      |
| 11       | 1        | 2        |      | 4      |
| 12       |          | 2        | 3    |        |
| 13       | 1        | 2        | 3    |        |
| 14       |          | 2        | 3    | 4      |
| 15       | 1        | 2        | 3    | 4      |

# Stikkonfiguration:

|       | <u> </u> |          |   |
|-------|----------|----------|---|
| 5-POL | RELÆ     |          |   |
| BEN 1 | HVID     | MISS     | 3 |
| BEN 2 | BRUN     | REPEAT   | 4 |
| BEN 3 | GRØN     | GND      |   |
| BEN 4 | GUL      | MISS/HIT | 2 |
| BEN 5 | GRÅ      | RELEASE  | 1 |

# Komplet Due//Matic computer system og akustisk anlæg

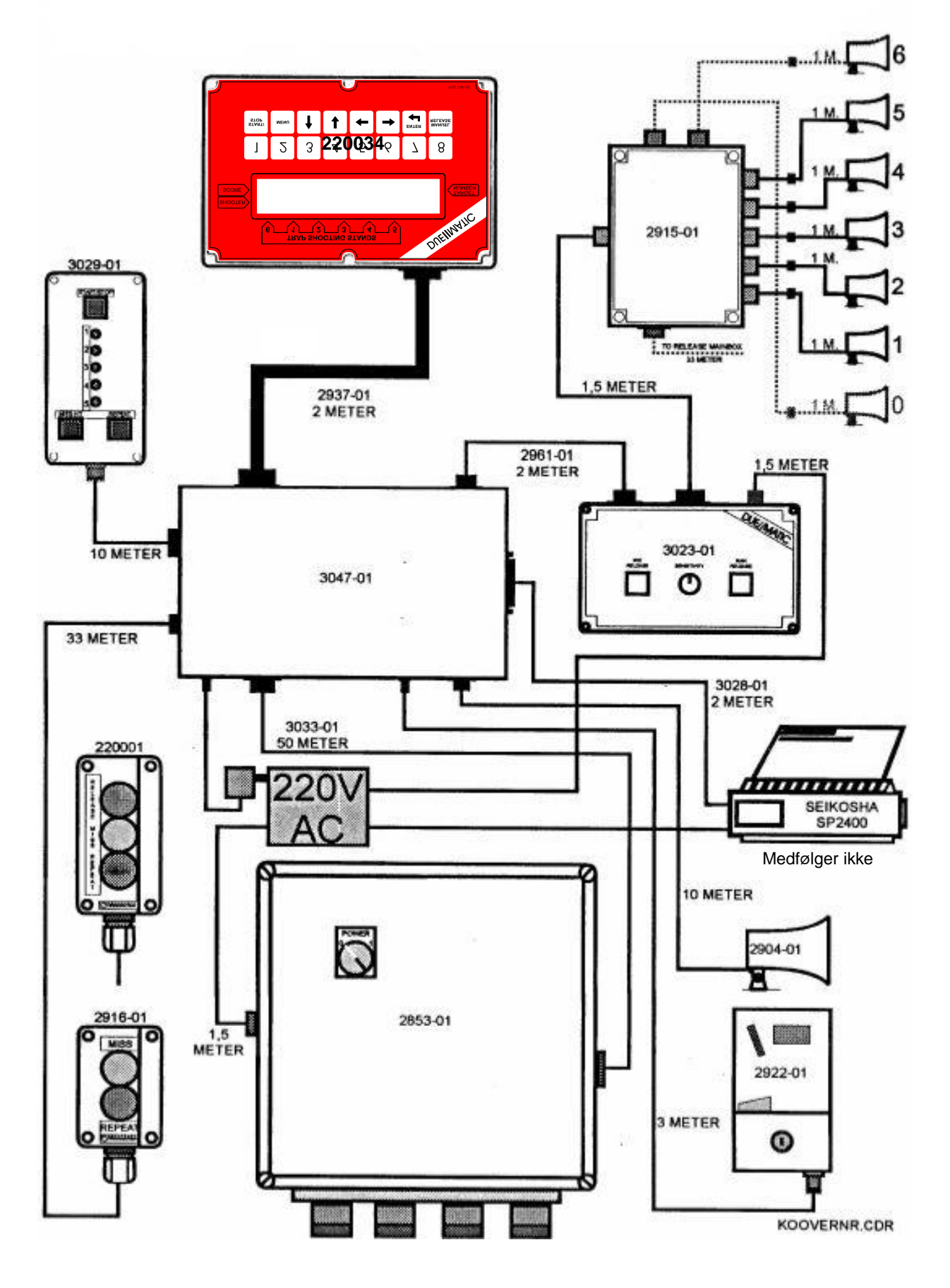